ファーウェイパワコン 工事 配線図

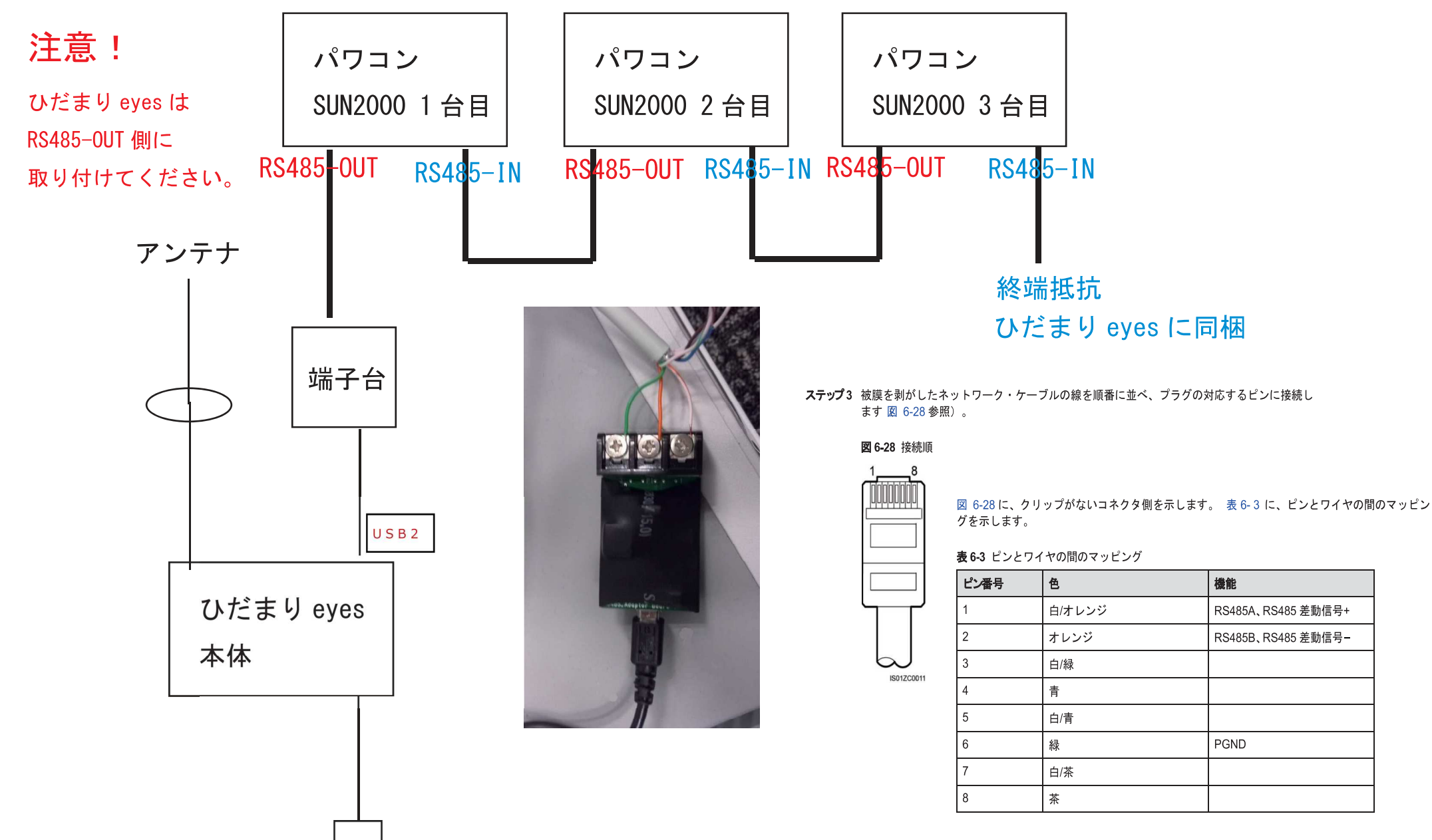

1/3

## ひだまりeyes ファーウェイパワコン 設定方法

## 8.2.8 通信プロパティの設定

ひだまりeyesを接続するにあたって下記の設定をしてください。

| LCD 画面                                                                    | 手順                                                                                                    |
|---------------------------------------------------------------------------|----------------------------------------------------------------------------------------------------|
| 1<br>1<br>1<br>1<br>1<br>1<br>1<br>1<br>1<br>1<br>1<br>1<br>1<br>1        | 1. ホーム画面で[←]を押し、メイン・メニ<br>に移行します。                                                                                                    |
| <b>≓ 凰 望 ∐ 13</b><br>設定                                                   | 2. [ <b>垈</b> ]を選択して[ <b>山</b> ]を押します。                                                                                                    |
| 設定->パスワード<br>ユーザー名: <mark>上級ユーザー</mark> ✦<br>パスワード:000000                 | <ul> <li>3. [▲]または▼]を押して正しいユーザー<br/>名およびパスワードを入力 [↓→]を押しま<br/>す。</li> <li>注記</li> <li>オブションのユーザー名は級ユーザー]で<br/>す。[上級ユーザー]の初期のパスワードは<br/>000001 です。パスワードを忘れた場合は、<br/>日のみ有効な動的パスワードをファーウェイ<br/>技術サポートまでお問い合わせください。□<br/>イン後にパスワードを変更してください。○</li> <li>認証に成功すると、システムはこの認証情<br/>を 30 秒間保持します 設定画面を終了し.30<br/>秒以内に再度ログインする場合は、認証は必<br/>要ありません。</li> </ul> |
| 設定<br>ウィザ <b>ー</b> ド<br>一般設定<br>パスワード<br>通信プロパティ<br>保護要素<br>制御機能<br>起動/停止 | 4. [ <b>通信プロパティ</b> ]を選択して <b>[→</b> ]を押しま<br>す。                                                                                                    |

2⁄3

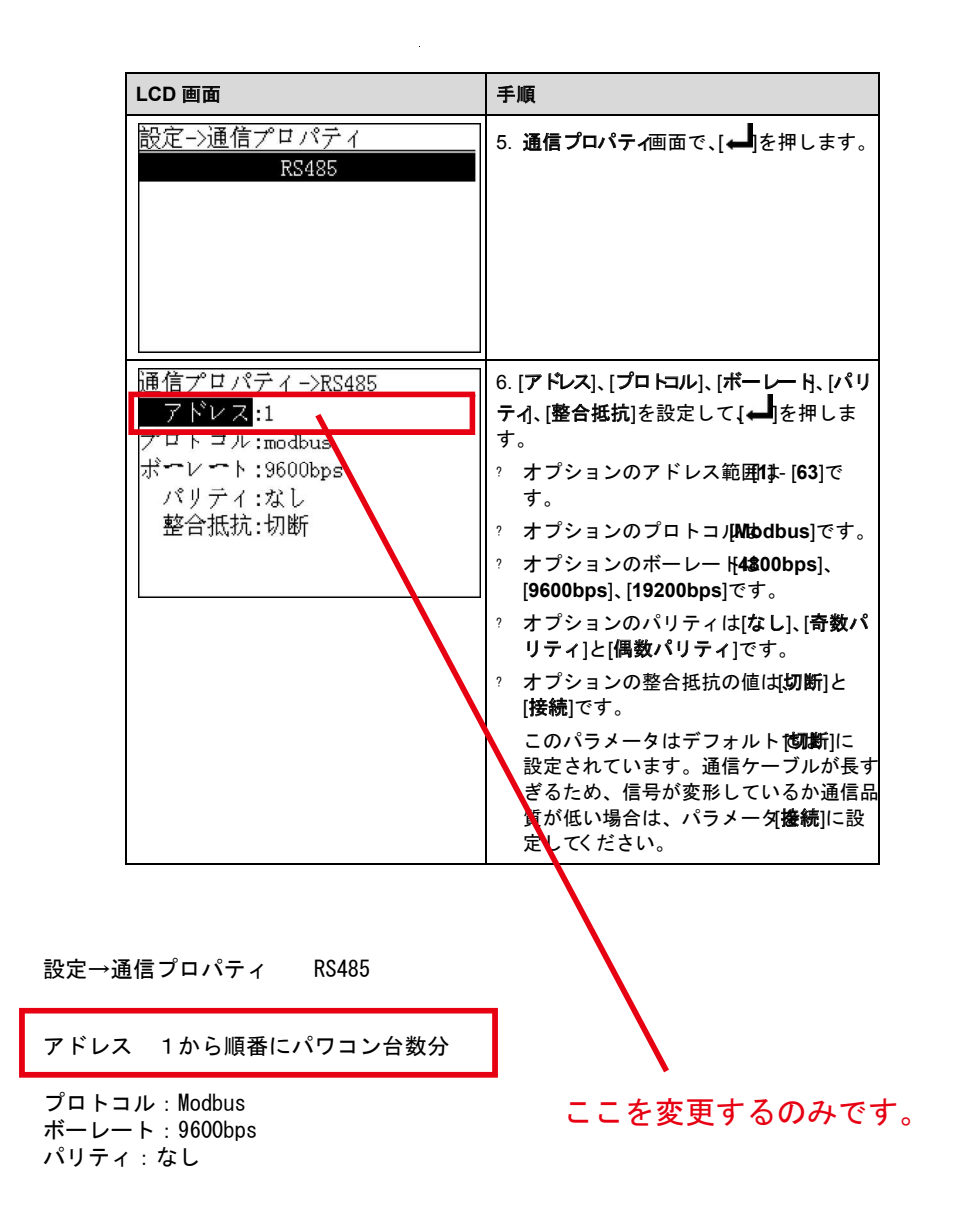